## Adding a Profile Picture

Log into the MyProgress website: <u>https://siumed.mkmapps.com/myprogress/</u>

Click on edit profile.

| Melissa Buchanan edit profile                                                                       |  |
|----------------------------------------------------------------------------------------------------|--|
| Welcome to Myprogress<br>Welcome to our data collection software!<br>Do not show this message again |  |

Go to the Update your profile picture section and browse for your official school photo. If you need a copy of your photo, you can get it from Melissa Buchanan. Click on Upload image.

| Update your profile picture                                                            |                          |              |
|----------------------------------------------------------------------------------------|--------------------------|--------------|
| Your personal profile picture is visible to all of your tutors, upload a new one here. |                          |              |
| Upload an image file:                                                                  | Browse No file selected. | Upload image |

You may get error messages during this process. I did, but the vendor couldn't duplicate the errors. The profile photo still uploads even with the errors.